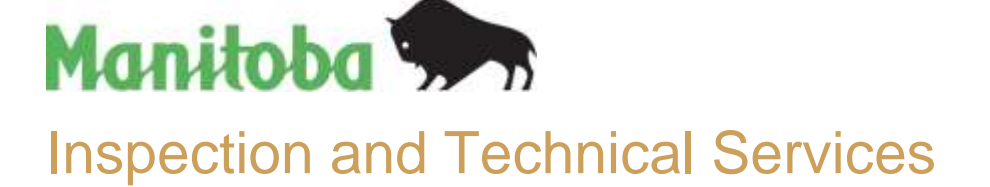

## **Online Payment Form Instructions**

**ITS 22-006** 

~

-

~

The Inspection and Technical Services Online Payment Form is available at: https://forms.gov.mb.ca/itsop/

Invoice Type

Select one..

123456789

123456789

5

Payment Amount

The electronic form will only accept credit card payment (Visa or Mastercard). You may pay up to 20 invoices using the online payment form.

Enter the Invoice Number or License Number

Confirm Invoice Number or License Number

## Instructions

- 1. Select Invoice Type from drop down
- 2. Enter Invoice Number or Licence Number
- 3. Confirm Invoice Number or licence Number. The numbers must match.
- Enter Payment Amount 4. from invoice. Do not submit partial payments.
- 5. Select Add Invoice. Repeat for each additional invoice you wish to pay.

## You can edit information previously entered.

6 To remove an invoice. select remove last invoice.

REMOVE LAST INVOICE

Amount from invoice. Example 123,45

ADD INVOICE

You can remove the last invoice entered. To remove multiple invoices, you must select remove last invoice each time.

| 7.  | Enter the name on the invoice or the license holder name. | Name on invoice or License Holder Name       |
|-----|-----------------------------------------------------------|----------------------------------------------|
| 8.  | Enter First Name                                          | First Name                                   |
| 9.  | Enter Last name                                           | Last Name                                    |
| 10. | Enter E-Mail                                              | E-Mail                                       |
|     |                                                           | john@example.ca                              |
| 11. | Confirm E-Mail. The E-<br>Mails must match.               | Confirm E-Mail                               |
|     |                                                           | The receipt will be emailed to this address. |
| 12. | Enter Phone Number                                        | Phone Number                                 |
|     |                                                           | XXA-XXA-XXXX (H-XXXA-XXXA-XXXA-XXXA          |
| 13. | Enter Comments detailing special payment instructions.    | Comments                                     |

Inspection and Technical Services 508 - 401 York Avenue Winnipeg MB, R3C 0P8 T: 204 945-3373 Email: TechnicalServices@gov.mb.ca

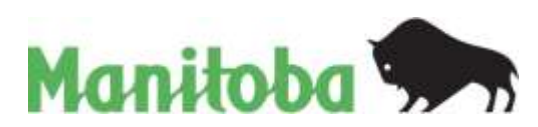

| 14. | Read Privacy Statement.<br>Select I agree to proceed.                      | Princy Satement Security and the security is appendix and there is a subsecurity is appendix and the security and there is a subsecurity is appendix and the security and the security and there is a subsecurity is appendix and the security and there is a subsecurity is appendix and the security and there is a subsecurity is appendix and the security and there is a subsecurity is appendix and the security and the security and the securit |
|-----|----------------------------------------------------------------------------|----------------------------------------------------------------------------------------------------|
| 15. | Select I'm not a robot and then select Proceed.                            | To continue with your redefinition planes thank the back below and click to proceed.                                                                                                    |
| 16. | Enter Cardholder Name,<br>Card Number, Expiry Date,<br>Card Security Code. |                                                                                                    |

Select Process Transaction to complete the payment. Only click the button once. Using the Back, Refresh or Cancel button after you press the Process Transaction button will not stop the transaction from being processed and may result in a double charge.

16. Record the confirmation number for future reference.

Print or Save confirmation Receipt.

17. E-Mail Receipt will be sent to the E-Mail provided.

## used this confe rober for Subare reference Thank you for submitting your information. Please in 1285620 **Feynett ColAmation Receipt** Reference Number 665198940010020010 Date 10 \*\*\*\*\*\*\*\*\*\*\*\*\*\*\* 12284 Order Date and Time: \$51112525 8.27 AM ius Cade 427 Card Hall APRINOVED \*\* -ISO Caller 101 ton and Tarihonal Bahavas Online Payment

Manifold (Manifold Resetts Government of Variation Resetts see, gas minut Reference Number: 001/1800400100000113 Order the reyubitet 1001/1800400100000113 Order Data and Time: 001/1800400100000113 Order Data and Time: 001/1800400100000113 Order Data and Time: 001/1800400100000113 Order Data and Time: 001/1800400100000113 Automation: Chair 0002087 Sectore UIT Sectore UIT Sectore Sectore UIT Sectore Sectore UIT Sectore Sectore UIT Sectore Sectore UIT Sectore Sectore UIT Sectore Sectore UIT Sectore Sectore UIT Sectore Sectore UIT Sectore Sectore Sectore Sectore Online Hayneset Pagement Data: 37 Page World Sectore to request a refund, plasma contact the Repartment using the contact

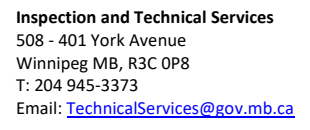

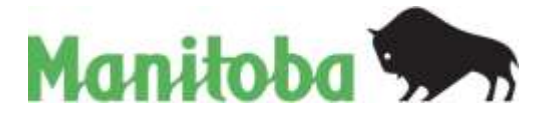